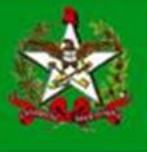

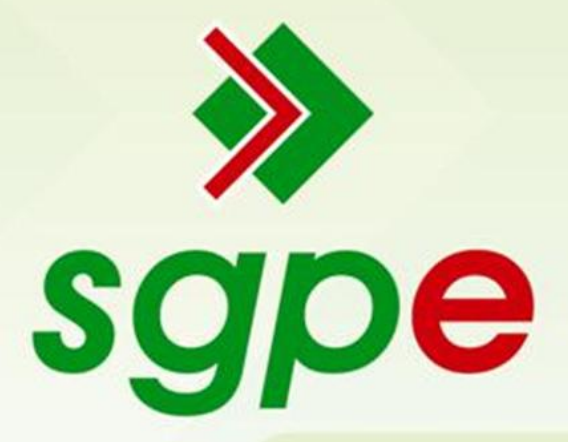

## Sistema de Gestão de Protocolo Eletrônico

# Inserção de Peças Digitais em Processos/Documentos

## **SUMÁRIO**

- 1. Trabalhando com a Multifuncional/Scanner
- 2. Inserindo os documentos digitais no SGP-e
  - 2.1. Inserindo peça a partir de um modelo
  - 2.2. Gerando/inserindo peças em branco
  - 2.3. Selecionando um arquivo no meu computador
  - 2.4. Digitalizando um documento pelo scanner
- 3. Visualizando o arquivo inserido

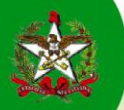

### Apresentação

Este documento tem como objetivo auxiliar os usuários do Sistema de Gestão de Protocolo Eletrônico (SGP-e) na inserção de peças digitais e/ou digitalizadas aos processos/documentos físicos ou digitais.

### 1. Trabalhando com a Multifuncional/Scanner

Essa funcionalidade tem como objetivo tornar possível a visualização das peças dos processos/documentos por qualquer usuário a qualquer momento, retirando a obrigatoriedade deste estar com o processo físico para poder realizar o seu parecer.

Como existem vários modelos de multifuncionais/scanners, descreveremos apenas os passos básicos para digitalizar um documento, sem entrar em especificações de cada equipamento.

- Selecionar o módulo SCANNER da Multifuncional;
- Selecionar o destino do arquivo (normalmente o botão chama-se Search Destination);
- Definir o destino por nome ou número da pasta na qual deseja salvar o documento digitalizado;
- Iniciar a digitalização (normalmente o botão é o START);
- Ir até a pasta que definiu como destino e verificar se o arquivo foi totalmente digitalizado. Normalmente o nome do arquivo é a data e hora em que ele foi digitalizado.
- Renomeie o documento para tornar mais fácil localizá-lo posteriormente no sistema SGP-e.

Caso ainda tenha dificuldades para digitalizar um documento, orientamos que entre em contato com os responsáveis de tecnologia do seu órgão.

**Observação:** Para que a digitalização e a consulta de peças digitalizadas ocorra de forma correta é necessário que os computadores estejam com os *softwares* instalados e atualizados. Solicite ao setor responsável pela manutenção de tecnologia de informação que verifique o seu computador. Observe o quadro abaixo:

| Nome do Software     | Descrição                      | Versão         |  |
|----------------------|--------------------------------|----------------|--|
| Adobe Reader         | Visualizador de Documentos PDF | 9 ou superior  |  |
| Máquina Virtual Java | Componente de apoio ao sistema | 7. u51         |  |
| Adobe Flash Player   | Componente de apoio do sistema | 10 ou superior |  |
| BrOffice             | Componente de apoio do sistema | 3.1 ou 3.2     |  |

#### Softwares necessários nos computadores dos usuários

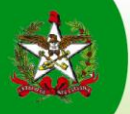

### 2. Inserindo os documentos/peças digitais no SGP-e

É possível inserir documentos/peças de quatro maneiras diferentes:

- Gerar peça a partir de um modelo (Gera peças a partir de um modelo de documento do BR Office);
- Gerar peça em branco (Gera peças sem um modelo de documento do BR Office);
- Selecionar um arquivo no meu computador (Permite a seleção de um documento no seu computador e realiza o *upload* do arquivo selecionado);
- Digitalizar um documento pelo scanner (Realiza a importação de um documento diretamente do scanner).

#### 2.1. Como gerar peça a partir de um modelo:

No SGPe podem ser criados modelos editáveis, específicos ou gerais, para os vários órgãos do Estado. Para inserir um modelo, os procedimentos são os seguintes passos indicados nas *figuras 1, 2 e 3*.

- a. Após consultar um processo/documento que já estava cadastrado no sistema, clique na aba "Peças";
- b. Clicar no ícone Inserir Peças 📑;
- c. Abre-se a tela Inserir Peças onde se seleciona "Gerar peça a partir de um modelo";
- d. Abrir menu de Consulta Modelos de Documentos;
- e. Seleciona-se o modelo de documento;
- f. Clicar em Selecionar (o modelo e tipo de documento será automaticamente identificado);
- g. Digitar o nome do documento;
- h. Clicar em Gerar Peça.
- i. É aberta a tela Editor de documentos (figura 3), onde estará o modelo para ser preenchido. Após editar, clicar em **Salvar e Fechar.**

Atenção: ao clicar o botão "Salvar e Publicar", a peça não poderá mais ser editada.

| Peças do Processo Digital                                                        |                                                                                                    | ? |
|----------------------------------------------------------------------------------|----------------------------------------------------------------------------------------------------|---|
| Processo Peças Tramitações Junções/Vinculaçõ                                     | ies Volumes Dados Adicionais                                                                                                    |   |
| Documento SEA 00005150/2013                                                      | 🔎 🛧 🖡 Página: 👥 1 de 1 — 🕂 Zoom automático 🗧 🖨                                                                                                    |   |
| Peças Em elaboração<br>Selecionar todos<br>SEA/GETIN<br>Documento<br>Página 0001 | Governo do Estado de Santa Catarina<br>Sistema de Gestão de Protocolo Eletrónico - SGP-e<br>TERMO DE ABERTURA DE DOCUMENTO                                                                                                    |   |
|                                                                                  | Processo SEA 00001492/2013                                                                                                    |   |
|                                                                                  | Dados do Cadastro                                                                                                    |   |
| D<br>MAIS AÇÕES                                                                  | Entrada: 12.08/2013 às 15:21<br>Setor orlgem: SEA/GET N - Gerência de Tecnologia da Informação e Governança Eletrônica<br>Setor de competência: SEA/GET N - Gerência de Tecnologia da Informação e Governança Eletrônica<br>Interessado: SECRETARIA DE ESTADO DA ADMINISTRACAO<br>Assunto: Contratação de Serviço<br>Detalhamento: Contratação de serviço de manutenção e assistência técnica para os<br>microcomputadores |   |

Figura 1 - Consulta da aba Peças do processo/documento.

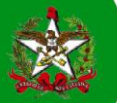

| Sistema de Gestão de Proto<br>sgpe SEA           | ocolo Eletrônico                                           |                                                 | Nº Q                    | Ações        | Sair     |
|--------------------------------------------------|------------------------------------------------------------|-------------------------------------------------|-------------------------|--------------|----------|
| Peças do Processo Dig                            | ital                                                       |                                                 |                         |              | ?        |
| Processo Peças Tramitações Juno                  | ções/Vinculações Volumes                                   | Dados Adicionais                                |                         |              |          |
| Inserir Peça                                     |                                                            |                                                 |                         |              |          |
| ETAPAS                                           |                                                            |                                                 |                         |              |          |
|                                                  | tir de um modelo                                           |                                                 |                         |              |          |
| C Gera peça a par                                | tir de um modelo de docum                                  | ento                                            |                         |              |          |
| 🔿 Gerar peça em br                               | anco                                                       |                                                 |                         |              |          |
| ~ Gera peças sem u                               | um modelo de documento                                     |                                                 |                         |              |          |
| O <b>Selecionar um an</b><br>O Permite a seleção | <b>quivo no meu computador</b><br>o de um documento no seu | computador e realiza o upload do arquivo seleci | ionado                  |              |          |
| 👝 Digitalizar um do                              | cumento pelo scanner                                       |                                                 |                         |              |          |
| Realiza a importa                                | ação de um documento diret                                 | amente do scanner                               |                         |              |          |
| Gerar peça a partir de um moc                    | telo                                                       |                                                 |                         |              |          |
|                                                  | Unitéries Constants de Con                                 |                                                 |                         |              | <b>u</b> |
| Tipo de documento*: 19                           | Formulário                                                 | ino Medio                                       |                         |              |          |
| <b>O Nome*</b> Historico Esco                    | ilar de Machado de Assis                                   |                                                 |                         |              |          |
|                                                  |                                                            |                                                 |                         |              | 1        |
|                                                  | Consulta de Modelo                                         | os de Documento                                 | ×                       | h Gerar Peça | Cancelar |
|                                                  | Código                                                     | Nome                                            |                         |              |          |
|                                                  |                                                            |                                                 |                         |              |          |
|                                                  | <b>A 1 1 1 1 1</b>                                         | Proc                                            | urar Limpar             |              |          |
|                                                  | 0 8527584                                                  | AQUISIÇÃO DE MATERIAL DE ESCRITORIO PA          |                         |              |          |
| _                                                | 0 8033687                                                  | Historico Escolar do Ensino Fundamental         |                         |              |          |
| e                                                | 00000000                                                   | Termo de Inspeció de Saúde I                    |                         |              |          |
|                                                  | 0 8534080                                                  | Termo de Inspeção de Saúde III                  | Histórico Escolar do Er | isino Médio  |          |
|                                                  | 0 8534142                                                  | Termo de Inspeção de Saúde IV                   |                         |              |          |
|                                                  | C 8534179                                                  | Termo de Inspeção de Saúde - Readaptação        |                         |              |          |
|                                                  | 0 8534180                                                  | Laudo de Sanidade e Capacidde física            |                         |              |          |
|                                                  | C 8534187                                                  | Avaliação Médico Pericial (Perícia Móvel)       |                         |              |          |
|                                                  | Exibindo: 11 até 20 de 53                                  | 📢 ┥ 🔽 de 6 🕨 🚧                                  |                         |              |          |
|                                                  |                                                            | f Seleci                                        | onar Fechar             |              |          |

Figura 2 – Pasta digital do processo/documento > Inserir peças

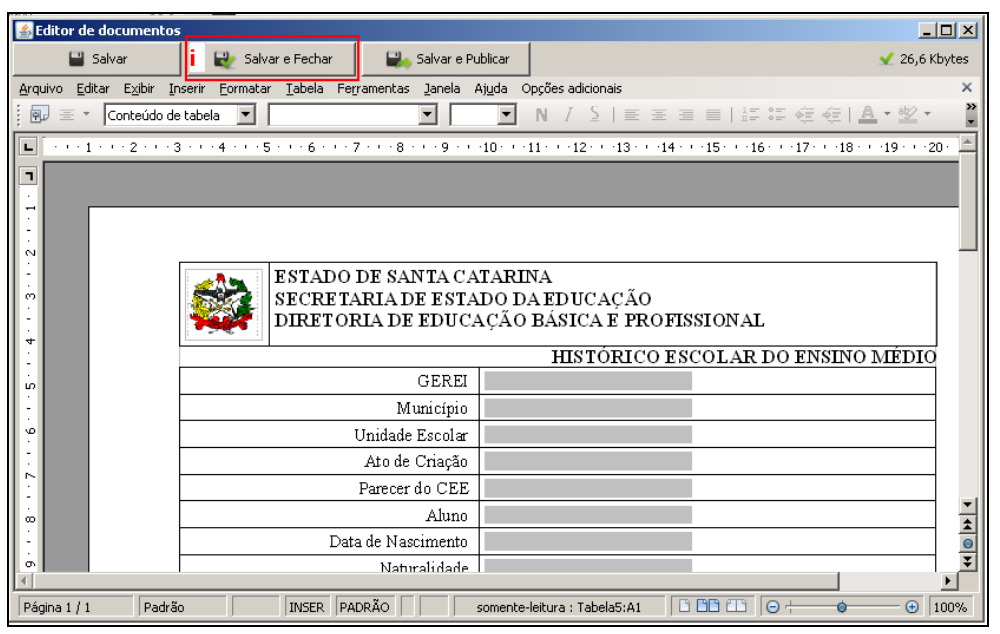

Figura 3 – Editor de documentos

O documento editado será gravado na pasta digital: **Peças do Processo Digital/Físico**, na aba **Em elaboração.** Neste local os documentos ainda podem ser assinados digitalmente, excluídos, encaminhados (em formato de minuta), editados o nome e descrição do documento, e liberados, quando o documento é disponibilizado na pasta digital sem a possibilidade de modificação.

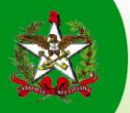

#### 2.2. Como inserir/gerar peças em branco

No SGPe podem ser criados modelos editáveis em branco. Para inserir um modelo em branco, os procedimentos são os seguintes (Observe nas *figuras 4 e 5*):

- a. Na tela Inserir Peças se seleciona "Gerar peça em branco";
- b. abrir menu de Consulta Modelos de Documentos;
- c. marcar o modelo de documento; clicar em Selecionar (tipo de documento será automaticamente identificado);
- d. informar o nome do documento;
- e. clicar em Gerar Peça;
- f. é aberta a tela Editor de documentos, onde estará o documento em branco para ser escrito ou colar algum texto. Após editar, clicar em Salvar e Fechar. Como já descrito na funcionalidade anterior, o documento é gravado na seção "Em elaboração".

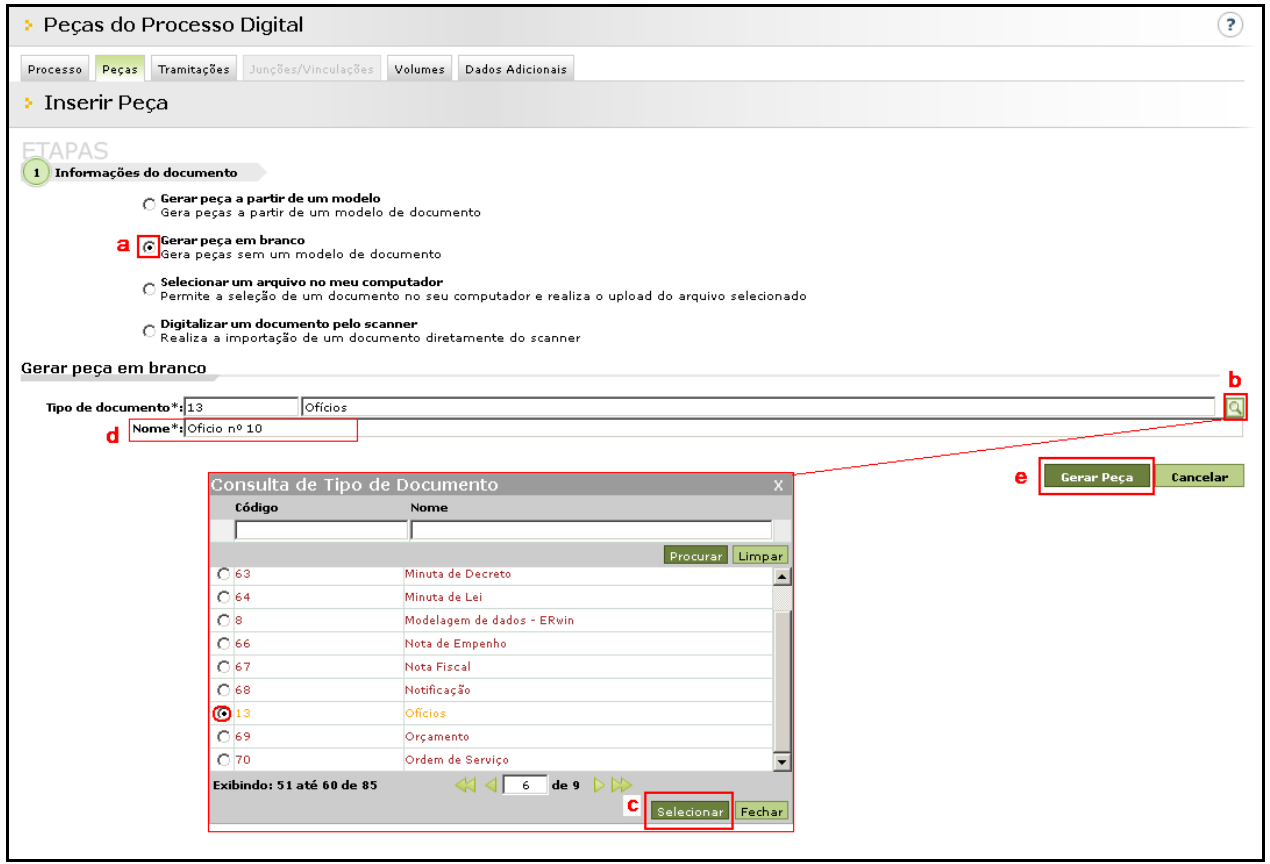

Figura 4 – Pasta digital do processo/documento > Inserir peças > Gerar peças em branco

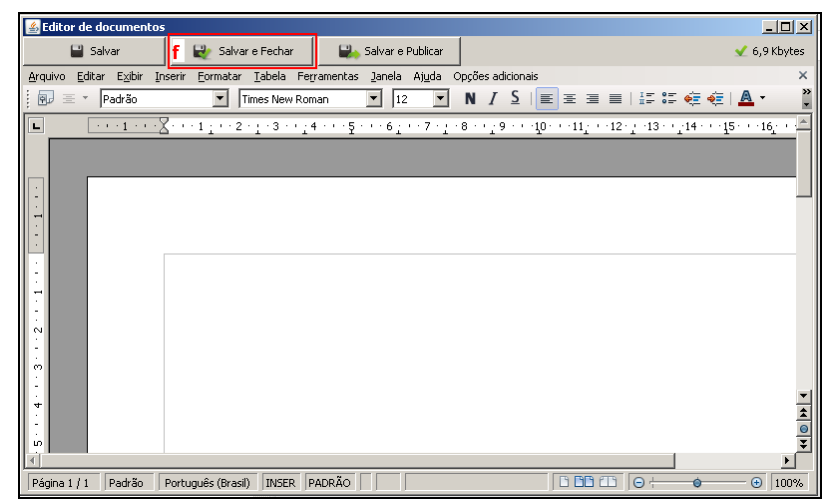

Figura 5 -Editor de documentos em branco

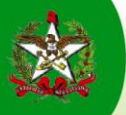

#### 2.3. Como selecionar um arquivo no meu computador

#### 2.3.1- Como selecionar e inserir apenas uma peça:

Vamos demonstrar como adicionar a peça a partir do arquivo que se encontra dentro do próprio computador ou em um caminho comum na rede corporativa. Neste tipo de inserção de peças temos a possibilidade de inserir varias peças simultaneamente na **Pasta Digital.** (Salientamos que na nova versão houve o aumento da capacidade de inserção de arquivos únicos de 6MB para 15MB).

- De forma semelhante aos passos anteriores (Observe na *figura 6*):
- a. clique em Selecionar um arquivo no meu computador;
- b. abre-se automaticamente a segunda parte "Selecionar um arquivo no meu computador";
- c. abra o menu de Consulta Tipo de documento;
- d. marque o tipo;
- e. clique em Selecionar (tipo de documento será automaticamente identificado);
- f. digite o nome do documento;
- g. clique em Adicionar;
- h. abre-se automaticamente a tela de busca dos arquivos do computador;
- i. marque "**Documento em elaboração**", assim o documento irá para a seção "**Em elaboração**" onde pode, ainda, ser editado ou excluído (fica em formato de minuta).
- j. Se o arquivo não confere, pode ser excluído clicando no ícone: X (Excluir Arquivo);
- k. clique em Próximo para gravar o documento na pasta Peças na seção "Em elaboração".

| > Pecas do Processo Digita                   | al                                          |                                                | 🛃 Abrir                |                                     |                |
|----------------------------------------------|---------------------------------------------|------------------------------------------------|------------------------|-------------------------------------|----------------|
| - ,                                          |                                             |                                                | Cansult                | ar em 🛛 🖁 Meu computador            |                |
| Processo Peças Tramitações Junçõe            | s/Vinculações Volum                         | nes Dados Adicionais                           |                        | Dico ocal (C:)     HP_RECOVERY (C:) |                |
| Inserir Peca                                 |                                             |                                                | Eocurre<br>rccort      | Unidade de DVD FAN (E)              |                |
| - 1.1001 il 1 0yd                            |                                             |                                                | 16                     | olveire en ritrea01/Unueror (U:)    |                |
| FTAPAS                                       |                                             |                                                | Desid                  | op                                  |                |
| 1) Informações do documento                  |                                             |                                                | ь 👂                    |                                     |                |
| 👝 Gerar peça a partir (                      | de um modelo                                |                                                | Hou<br>ócourie         | e<br>ntos                           |                |
| <sup>™</sup> Gera peças a partir             | de um modelo de do                          | cumento                                        |                        |                                     |                |
| O Gerar peça em bran                         | ico<br>I modele de decumen                  | **                                             | Plan                   | 50%                                 |                |
|                                              | , indelo de docamen                         |                                                |                        | Angelees de siectives               | Abrie Canceler |
| a Selecionar um arqui<br>Permite a seleção d | ivo no meu computad<br>le um documento no : | <b>or</b><br>seu computador e realiza o upload | do arquivo selecionado | sdo                                 | Unit aligne    |
| 👝 Digitalizar um docur                       | mento pelo scanner                          |                                                |                        |                                     |                |
| <sup>™</sup> Realiza a importaçã             | o de um documento (                         | diretamente do scanner                         |                        |                                     |                |
| b Selecionar um arquivo no meu c             | omputador                                   |                                                | /                      |                                     | C .            |
| The de de museur to \$100                    |                                             |                                                | /                      |                                     |                |
| f Nome*: Ata de reupião                      | 12/2013                                     |                                                | /                      |                                     |                |
| Adicionar 1 argu                             | uivo selecionado                            |                                                |                        |                                     |                |
| Arquivo:                                     |                                             |                                                |                        |                                     |                |
| 🖌 100ª Ata-pad                               | dronização de siglas.p                      | df (78 KB) - Marcado para envio co             | m sucesso🛞—J           |                                     |                |
| Documento e                                  | em elaboração                               |                                                | ද්ධ                    |                                     |                |
| • Define o doc                               | umento como "Minuta                         | " para publicação posterior                    | Excluir arquivo        |                                     |                |
| Requer minh     Solicita a sua               | a assinatura<br>a assinatura digital ng     | documento anós a Publicação na I               | Pasta Digital          |                                     |                |
|                                              | Consulta de Tir                             | o de Documento                                 |                        | ×                                   |                |
|                                              | Códiao                                      | Nome                                           |                        | 🔶 🔭 🔭 🔭                             | timo Cancelar  |
|                                              |                                             |                                                |                        |                                     |                |
|                                              | · · ·                                       | ( ) ( ) ( ) ( ) ( ) ( ) ( ) ( ) ( ) ( )        | Procurar Limp          | ar                                  |                |
|                                              | O 27                                        | Acórdão                                        |                        |                                     |                |
|                                              | C 28                                        | Alvará                                         |                        |                                     |                |
|                                              | O 1                                         | Anteprojeto                                    |                        |                                     |                |
|                                              | C 29                                        | Apostila                                       |                        |                                     |                |
| d                                            | <b>0</b> 30                                 | Ata                                            |                        |                                     |                |
|                                              | O 2                                         | Ata de reunião                                 |                        |                                     |                |
|                                              | O 31                                        | Atestado                                       |                        |                                     |                |
|                                              | C 32                                        | Ato                                            |                        |                                     |                |
|                                              | C 33                                        | Auto                                           |                        |                                     |                |
|                                              | Exibindo: 1 até 10 de                       | 285 📢 🗐 1 de                                   | 9 🗅 🕪                  |                                     |                |
|                                              |                                             |                                                | e Selecionar Fech      | ar                                  |                |
|                                              |                                             |                                                |                        |                                     |                |
| 1                                            |                                             |                                                |                        |                                     |                |

Figura 6 – Selecionar um arquivo no meu computador.

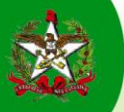

#### 2.3.2- Como inserir mais de uma peça simultaneamente:

De forma semelhante ao procedimento anterior, siga os passos até clicar em **adicionar** (figuras 6, item g) e dê continuidade da seguinte forma:

- a. clicando em **Adicionar**, abrir-se-á, automaticamente, a tela de busca dos arquivos do computador. Selecione todos documentos que necessita (por exemplo: 1, 2, 3) e clique em **Abrir** (4), observe a *Figura* 7;
- b. aparecerá a lista dos arquivos selecionados na Pasta Digital;
- c. se algum arquivo não conferir, pode ser excluído clicando no ícone: X , (Excluir Arquivo), observe a *figura* 8;
- d. clique em **Próximo** para enviar de arquivos (*figura 8*);
- e. sendo necessária alguma alteração nos dados do documento, selecione-o para editá-lo (figura 9);
- f. abre-se a tela Informações do documento, faça as alterações de Tipo de documento, Nome;
- g. clique em Documento em elaboração e Aplicar alterações;
- h. aparece a mensagem: "Atualização realizada com sucesso". Clique em: Voltar;
- i. de volta a pasta Inserir Peças, clique em Enviar;
- j. marque "**Documento em elaboração**", assim os documentos irão para a seção "**Em elaboração**" onde podem, ainda, serem editados ou excluídos (fica em formato de minuta);

| 🛓 Abrir -a          | " the part of any in the second in the second in the second                                                                                             |           | ×       |
|---------------------|----------------------------------------------------------------------------------------------------|-----------|---------|
| Consultar em:       | Documentos                                                                                                    | 🔹 🤌 📂 🛄 - |         |
| Itens Recentes      | <ul> <li>Arquivos do Outlook</li> <li>Camtasia Studio</li> <li>My Adobe Captivate Projects</li> <li>My RoboHelp Projects</li> <li>Nova pasta</li> </ul> |           |         |
| Área de<br>Trabalho | Atestado     1       2     Oficio     2       3     3                                                                                                   |           |         |
| Documentos          |                                                                                                    |           |         |
| Computador          |                                                                                                    |           | 4       |
|                     | Nome do arquivo: "Atestado.docx" "Oficio.pdf" "Planilha.xlsx"                                                                                           |           | Abrir   |
| Rede                | Arquivos do tipo: Todos os Arquivos                                                                                                    | • C       | ancelar |

Figura 7 – Busca dos arquivos > Seleção de vários documentos

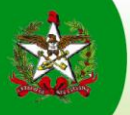

|                                                                                                    | (?)                                                                                                    |
|----------------------------------------------------------------------------------------------------|----------------------------------------------------------------------------------------------------|
| Processo Peças Tramitações Junções/Vinculações Volume                                                                                                    | as Dados Adicionais                                                                                                    |
| Inserir Peça                                                                                                    |                                                                                                    |
| ETAPAS                                                                                                    |                                                                                                    |
| 1 Informações do documento 2                                                                                                    |                                                                                                    |
| 👝 Gerar peça a partir de um modelo                                                                                                    |                                                                                                    |
| Gera peças a partir de um modelo de docu                                                                                                    | imento do BR Office                                                                                                    |
| 💮 Gerar peça em branco                                                                                                    |                                                                                                    |
| <ul> <li>Gera peças sem um modelo de document</li> </ul>                                                                                                    |                                                                                                    |
| Selecionar um arquivo no meu computado<br>Descrito a colorão do um desumento po se                                                                                                    | r<br>Nu computador o realiza o upload do arquivo colocionado                                                                                                    |
| <ul> <li>Permite a seleção de um documento no se</li> </ul>                                                                                                    | a computador e realiza o upload do arquivo selecionado                                                                                                    |
| Digitalizar um documento pelo scanner Realiza a importação de um documento do                                                                                                    | retamente do scanner                                                                                                    |
| Realiza a importação de um docamento d                                                                                                    | retamente do stamen                                                                                                    |
| Selecionar um arquivo no meu computador                                                                                                    |                                                                                                    |
| Tipo de documento*: 31 Atestado                                                                                                    | <u>a</u>                                                                                                    |
| Nome*: Atestado                                                                                                    |                                                                                                    |
|                                                                                                    |                                                                                                    |
| Adicionar 3 arquivos selecionado                                                                                                    | 5                                                                                                    |
| Adicionar 3 arquivos selecionado                                                                                                    | s<br>ara envio com sucesso. X — C                                                                                                    |
| Adicionar       3 arquivos selecionado         b-       Arquivo: ✓ Atestado.docx (12 KB) - Marcado p         ✓ Oficio.pdf (53 KB) - Marcado para e                                                                                                    | s<br>ara envio com sucesso. X C<br>nvio com sucesso. X                                                                                                    |
| Adicionar       3 arquivos selecionado         b-       Arquivo: ✓ Atestado.docx (12 KB) - Marcado p         ✓ Oficio.pdf (53 KB) - Marcado para e         ✓ Planilha.xlsx (8 KB) - Marcado para                                                                                                    | s<br>ara envio com sucesso. X C<br>nvio com sucesso. X<br>envio com sucesso. X                                                                                                    |
| Adicionar 3 arquivos selecionado<br>b-Arquivo: ✓ Atestado.docx (12 KB) - Marcado p<br>✓ Oficio.pdf (53 KB) - Marcado para<br>✓ Planilha.xlsx (8 KB) - Marcado para                                                                                                    | s<br>ara envio com sucesso. X C<br>nvio com sucesso. X<br>envio com sucesso. X                                                                                                    |
| Adicionar       3 arquivos selecionado         b-       Arquivo:       ✓ Atestado.docx (12 KB) - Marcado p         ✓ Oficio.pdf (53 KB) - Marcado para e       ✓         ✓ Planilha.xlsx (8 KB) - Marcado para         ✓ Documento em elaboração         Define o documento como "Minuta"                                                                                                    | s<br>ara envio com sucesso. X C<br>nvio com sucesso. X<br>envio com sucesso. X<br>para publicação posterior                                                                       |
| Adicionar 3 arquivos selecionado<br>b-Arquivo: ✓ Atestado.docx (12 KB) - Marcado p<br>✓ Oficio.pdf (53 KB) - Marcado para e<br>✓ Planilha.xlsx (8 KB) - Marcado para<br>Ø Documento em elaboração<br>Define o documento como "Minuta"<br>Requer minha assinatura<br>Solicita a sua assinatura digital no o                                                                                                   | s<br>ara envio com sucesso. X C<br>nvio com sucesso. X<br>envio com sucesso. X<br>para publicação posterior<br>documento após a Publicação na Pasta Digital                       |
| Adicionar       3 arquivos selecionado         b       Arquivo:       ✓ Atestado.docx (12 KB) - Marcado para e         ✓ Oficio.pdf (53 KB) - Marcado para e       ✓         ✓ Planilha.xlsx (8 KB) - Marcado para         ✓ Documento em elaboração         Define o documento como "Minuta"         Requer minha assinatura         Solicita a sua assinatura digital no documento como                    | s<br>ara envio com sucesso. X C<br>nvio com sucesso. X<br>envio com sucesso. X<br>para publicação posterior<br>documento após a Publicação na Pasta Digital                       |
| Adicionar       3 arquivos selecionado         b       Arquivo: ✓ Atestado.docx (12 KB) - Marcado para e         ✓ Oficio.pdf (53 KB) - Marcado para e         ✓ Planilha.xlsx (8 KB) - Marcado para         ✓ Planilha.xlsx (8 KB) - Marcado para         ✓ Documento em elaboração         Define o documento como "Minuta"         Requer minha assinatura         Solicita a sua assinatura digital no o | s<br>ara envio com sucesso. X C<br>nvio com sucesso. X<br>envio com sucesso. X<br>para publicação posterior<br>documento após a Publicação na Pasta Digital<br>d Próximo Cancelar |

Figura 8 – Inserir Peça > seleção de vários documentos simultaneamente

| Peça                 | as do Processo I                                  | Digital                      |                          |                       |                      | (        |
|----------------------|---------------------------------------------------|------------------------------|--------------------------|-----------------------|----------------------|----------|
| Processo             | Peças Tramitações                                 | Junções/Vinculações Volum    | es Dados Adicionais      |                       |                      |          |
| > Inse               | erir Peça                                         |                              |                          |                       |                      |          |
| TAP<br>1             | 2 Envio de arquivos                               |                              |                          |                       |                      | (e)      |
|                      | Nome                                              | Documento                    | Tipo de documento        | Em<br>elaboração      | Requer<br>assinatura | T        |
| 1 🕹 🗹                | Atestado                                          | C:\Users\rafaela.barbosa\Do  | Atestado                 | ✓                     |                      | 🛁 🛛 🛛 🔺  |
| 1 🕹 🖌                | Ofícios                                           | C:\Users\rafaela.barbosa\Do  | Ofícios                  | <ul> <li>✓</li> </ul> |                      |          |
| 1 🕹 🖌                | Planilha                                          | C:\Users\rafaela.barbosa\Do  | Planilha                 | ✓                     |                      |          |
|                      |                                                   |                              |                          |                       |                      | _        |
| Quantidae<br>egenda: | <b>de de registros: 3</b><br>X Enviando 🗹 Envio d | concluído 😐 O arquivo não se | erá enviado 🛇 Erro duran | te o envio            |                      |          |
|                      |                                                   |                              | Envia                    | r Continuar           | adicionando          | Cancelar |

Figura 9 – Inserir Peça> 2ª Etapa > Envio de arquivos > Abrir a edição do registro

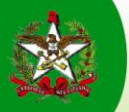

| 8  | Peças do     | o Proc   | esso Digita                                  | 1                                                                                    | ?      |
|----|--------------|----------|----------------------------------------------|--------------------------------------------------------------------------------------|--------|
| Pr | ocesso Peça  | as Tram  | itações Junções,                             | /Vinculações Volumes Dados Adicionais                                                |        |
| ×  | Informa      | ções d   | lo documen                                   | ito                                                                                  |        |
| Da | dos do docum | iento    |                                              | f                                                                                    |        |
|    | Tipo de docu | imento*: | 31                                           | Atestado                                                                             |        |
|    | [            | Nome*:   | Atestado                                     |                                                                                      |        |
|    |              |          | Documento em e                               | e <b>laboração</b><br>Into como "Minuta" para publicação posterior                   |        |
|    |              |          | <b>Requer minha as</b><br>Solicita a sua ass | s <b>inatura</b><br>sinatura digital no documento após a Publicação na Pasta Digital |        |
|    |              |          |                                              | g Aplicar alterações                                                                 | Voltar |

Figura 10 – Informações do documento > Dados do documento> editar Tipo e Nome do documento.

| Peça      | as do Processo                | Digital                                                                  | ? |
|-----------|-------------------------------|--------------------------------------------------------------------------|---|
| Processo  | Peças Tramitações             | Junções/Vinculações Volumes Dados Adicionais                             |   |
| Info      | rmaçõe <mark>s do do</mark> o | cumento                                                                  |   |
| ados do d | documento                     |                                                                          |   |
|           |                               |                                                                          |   |
| Tipo d    | e documento*: 13              | Ofícios                                                                  |   |
|           | Nome*: Atestad                | 0                                                                        |   |
|           | Docume<br>Define of           | nto em elaboração                                                        |   |
|           | - Requer                      | minha assinatura                                                         |   |
|           | Solicita a                    | a sua assinatura digital no documento após a Publicação na Pasta Digital | - |
| Co        | onsulta de Tipo de            | e Documento X                                                            |   |
|           | Código                        | Nome Voitar                                                              | 1 |
|           |                               | Oficios                                                                  |   |
| - 64      |                               | Procurar Limpar                                                          |   |
| 0         | 61                            | Memorando                                                                |   |
| 0         | 62                            | Memorial Descritivo                                                      |   |
| 0         | 63                            | Minuta de Decreto                                                        |   |
| 0         | 64                            | Minuta de Lei                                                            |   |
| 0         | 8                             | Modelagem de dados - ERwin                                               |   |
| 0         | 66                            | Nota de Empenho                                                          |   |
| 0         | 67                            | Nota Fiscal                                                              |   |
| 0         | 68                            | Notificação                                                              |   |
| •         | 13                            | Officios 👻                                                               |   |
| Exi       | bindo: 51 até 60 de 87        | 🐳 🍕 🤞 de 9 🖒 🔛                                                           |   |
| - 10      |                               | Selecionar Fechar                                                        |   |
|           |                               |                                                                          |   |

Figura 11 – Informações do Documento > Confirmação de alteração para "Ofícios".

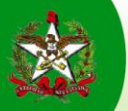

| Peças do Proc                            | esso Digita                                                               | al de la constante de la constante de la constante de la constante de la constante de la constante de la const                                                    | ?           |
|------------------------------------------|---------------------------------------------------------------------------|----------------------------------------------------------------------------------------------------|-------------|
| Processo Peças Tram                      | itações Junções                                                           | /Vinculações Volumes Dados Adicionais                                                                                                    |             |
| Informações d                            | lo documei                                                                | nto                                                                                                    |             |
| Operação realiza     Atualização realiza | <b>da com suces</b><br>zada com sucess                                    | <b>50</b>                                                                                                    |             |
| Dados do documento                       |                                                                           |                                                                                                    |             |
| Tipo de documento*:                      | 13                                                                        | Ofícios                                                                                                    | 9           |
| Nome*:                                   | Ofício                                                                    |                                                                                                    |             |
|                                          | Documento em o<br>Define o documo<br>Requer minha as<br>Solicita a sua as | elaboração<br>ento como "Minuta" para publicação posterior<br>ssinatura<br>sinatura digital no documento após a Publicação na Pasta Digital<br>Aplicar alterações | N<br>Voltar |

Figura 12 - Mensagem de sucesso na operação

| Governo do Estado de<br>SANTA CATARINA<br>SECRETARIA DE ESTADO DA ADMINISTRAÇÃO | Sistema de Gestão<br>sgpe SEF | de Protocolo Eletrônico      |                               | 2 Página Inicia  | I 🛨 Ações 🔻 🙆 Sair   |
|---------------------------------------------------------------------------------|-------------------------------|------------------------------|-------------------------------|------------------|----------------------|
| → Menu '≔■<br>→ Meu Menu 🕥                                                      | Peças do Proces               | sso Digital                  |                               |                  | ?                    |
| 🕶 Fila de Trabalho 🔄 🧟                                                          | Processo Peças Tramitaç       | ções Junções/Vinculações N   | /olumes Dados Adicionais      |                  |                      |
| Fila de trabalho:                                                               | Inserir Peça                  |                              |                               |                  |                      |
| <ul> <li>Processos/Documentos</li> <li>Físicos</li> </ul>                       | ETAPAS<br>1 2 Envio de arquiv | /05                          |                               |                  |                      |
| <ul> <li>Meus processos</li> <li>Recebidos (4402)</li> </ul>                    | Arquivos                      |                              |                               |                  |                      |
| <ul> <li>Não recebidos<br/>(10003)</li> </ul>                                   | Nome                          | Documento                    | Tipo de documento             | Em<br>elaboração | Requer<br>assinatura |
| <ul> <li>Todos processos</li> <li>(14405)</li> </ul>                            | 1 🚽 🖌 Ofício                  | C:\Users\rafaela.barbo       | sa\DocOficios                 |                  | 📥 🖉 😣 📥              |
| <ul> <li>Processos importados</li> </ul>                                        | 1 🚽 🛫 Ofício                  | C:\Users\rafaela.barbo       | sa\DocOfícios                 |                  | 🖮 🖉 😣                |
| (743)                                                                           | 🟦 🚽 🗹 Planilha                | C:\Users\rafaela.barbo       | sa\DocPlanilha                |                  | 📥 🛛 🛞                |
| Digitais                                                                        |                               |                              |                               |                  |                      |
| Meus processos (25)                                                             |                               |                              |                               |                  |                      |
| Recebidos (17)<br>Não recebidos (21)                                            |                               |                              |                               |                  |                      |
| <ul> <li>Nao recebidos (21)</li> <li>Todos processos (38)</li> </ul>            |                               |                              |                               |                  |                      |
| <ul> <li>Processos importados</li> </ul>                                        |                               |                              |                               |                  |                      |
| Correspondências                                                                |                               |                              |                               |                  |                      |
| Minhas                                                                          |                               |                              |                               |                  | <u>•</u>             |
| correspondências (3)                                                            | Quantidade de registros: 3    |                              |                               |                  |                      |
| Recebidas (1)                                                                   | الد الد                       | 0                            | •                             |                  |                      |
| <ul> <li>Nau recebidas (25)</li> <li>Todas</li> </ul>                           | Legenda: 🎋 Enviando ᆇ E       | nvio concluído 💛 O arquivo r | ião será enviado 💟 Erro duran | te o envio       |                      |
| correspondências                                                                |                               |                              |                               |                  |                      |
| (26)                                                                            |                               |                              | Envia                         | r Continuar a    | adicionando Cancelar |
| Correspondências                                                                |                               |                              |                               |                  |                      |
| importadas                                                                      |                               |                              |                               |                  |                      |

Figura13 – Imagem das alterações realizadas e envio dos arquivos

## 2.4. Digitalizando um documento pelo scanner:

O procedimento é semelhante aos anteriores, mas devemos antes informar o **tipo de documento** e o **nome do documento** antes de digitalizarmos a peça (observe as figuras 14, 15, 16).

- a. Selecione a opção Digitalizar um documento pelo scanner;
- b. Informe o tipo e o nome do documento;
- c. Acione o botão Exibir scanner para localizar o scanner e capturar a imagem;
- d. Na tela Captura de Imagem, selecione Capturar;
- e. Verifique a imagem e selecione Confirmar;
- f. Identifique no campo o tipo de arquivo que será gravada a imagem do documento;
- g. Marque como documento em Elaboração e/ou Requer minha assinatura, se necessário;
- h. Clique em **Próximo;**

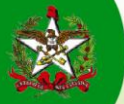

| > Pecas do Processo Digital                                           |                                                                                                    | Consulta de Ti                 | Consulta de Tipo de Documento x |                   |  |  |
|-----------------------------------------------------------------------|----------------------------------------------------------------------------------------------------|--------------------------------|---------------------------------|-------------------|--|--|
| · reçus de rrecesse signal                                            |                                                                                                    | Código                         | Nome                            |                   |  |  |
| Processo Pecas Tramitações Junções/Vinculações                        | Volumes Dados Adicionais                                                                                     |                                | cer                             |                   |  |  |
|                                                                       |                                                                                                    | 0.40                           | Constant Pro-                   | Procurar Limpar   |  |  |
| Inserir Peça                                                          |                                                                                                    | 6 25                           | Certificade                     |                   |  |  |
|                                                                       |                                                                                                    | 0.91                           | Despesa certificada             |                   |  |  |
| FTAPAS                                                                |                                                                                                    | 03                             | Paracar                         |                   |  |  |
| 1 Informações do documento                                            |                                                                                                    |                                |                                 |                   |  |  |
| C Gerar peça a partir de um mod<br>Gera peças a partir de um modelo   | l <b>elo</b><br>de documento                                                                                 |                                |                                 |                   |  |  |
| O Gerar peça em branco<br>Gera peças sem um modelo de doc             | cumento                                                                                                    | Exibindo: 1 até 4 de           | 4 🐗 🗐 1 de 1                    |                   |  |  |
| O Selecionar um arquivo no meu<br>Permite a seleção de um document    | computador<br>to no seu computador e realiza o                                                               | upload do arquivo selec        | cionado                         | Selecionar Fechar |  |  |
| a      Digitalizar um documento pelo Realiza a importação de um docum | scanner<br>ento diretamente do scanner                                                                       |                                |                                 |                   |  |  |
| Digitalizar um documento pelo scanner                                 |                                                                                                    |                                |                                 | b                 |  |  |
|                                                                       |                                                                                                    |                                |                                 |                   |  |  |
| Tipo de documento*: 25 Certificado                                    |                                                                                                    |                                |                                 | Q                 |  |  |
| Nome*: Certificado                                                    |                                                                                                    |                                |                                 |                   |  |  |
| Imagem Capturada:                                                     |                                                                                                    |                                |                                 |                   |  |  |
|                                                                       |                                                                                                    |                                |                                 |                   |  |  |
|                                                                       |                                                                                                    |                                |                                 |                   |  |  |
|                                                                       |                                                                                                    |                                |                                 |                   |  |  |
|                                                                       |                                                                                                    |                                |                                 |                   |  |  |
|                                                                       |                                                                                                    |                                |                                 |                   |  |  |
|                                                                       | c                                                                                                    | Exibir scanner                 |                                 |                   |  |  |
|                                                                       | Otama                                                                                                    | nho total permitido é 15,00 lv | 18                              |                   |  |  |
|                                                                       |                                                                                                    |                                |                                 |                   |  |  |
| Formato*: • PDF · JPG · GIF · BMP                                     | •                                                                                                    |                                |                                 |                   |  |  |
| ☐ <b>Documento em elaboração</b><br>Define o documento como "Minu     | uta" para publicação posterior                                                                               |                                |                                 |                   |  |  |
| ☐ <b>Requer minha assinatura</b><br>Solicita a sua assinatura digital | Requer minha assinatura<br>Solicita a sua assinatura digital no documento após a Publicação na Pasta Digital |                                |                                 |                   |  |  |
|                                                                       |                                                                                                    |                                |                                 |                   |  |  |
|                                                                       |                                                                                                    |                                | Pro                             | óximo Cancelar    |  |  |

Figura 14 - Adicionar arquivo digitalizado pelo scanner

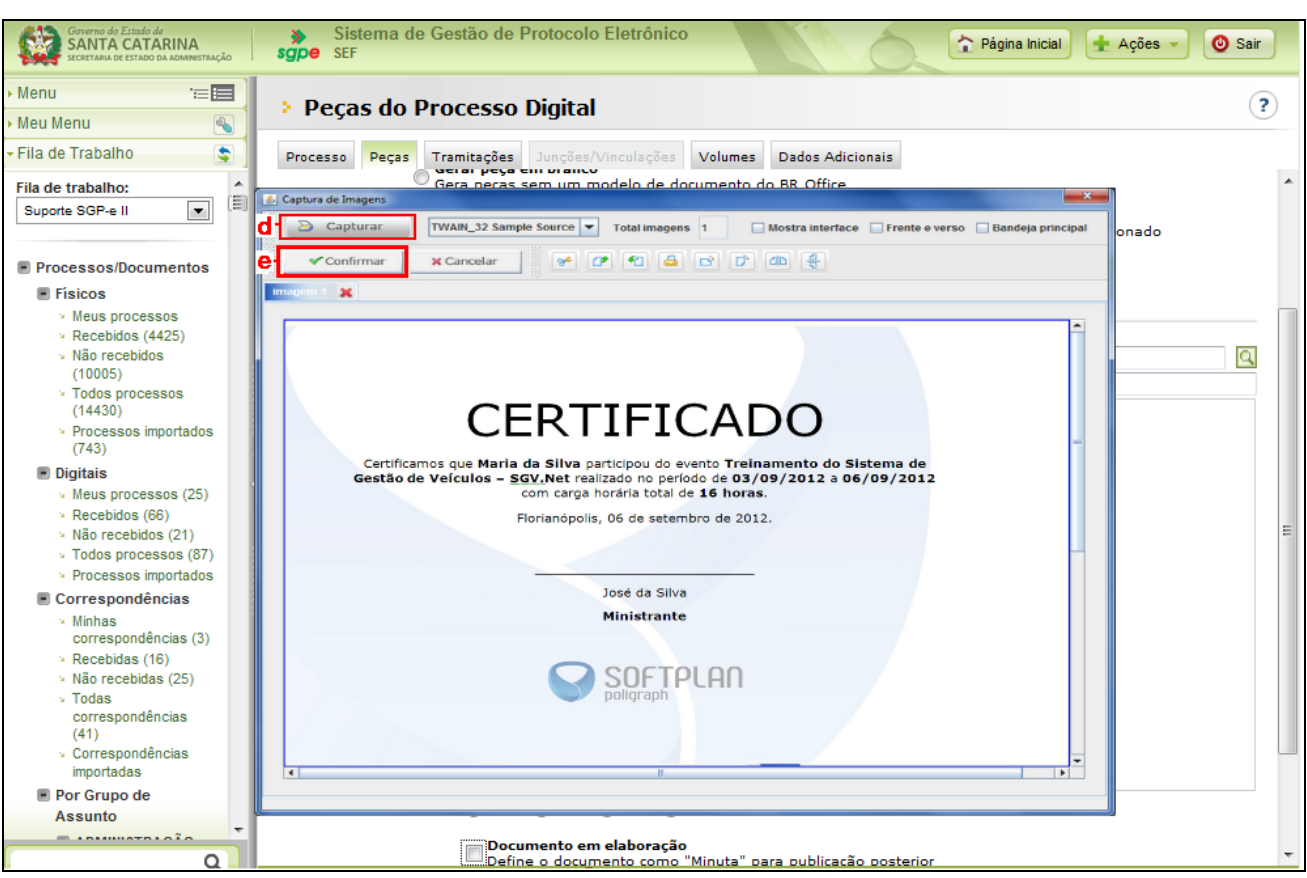

Figura 15 - Exibição e captura da imagem do scanner

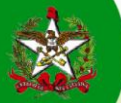

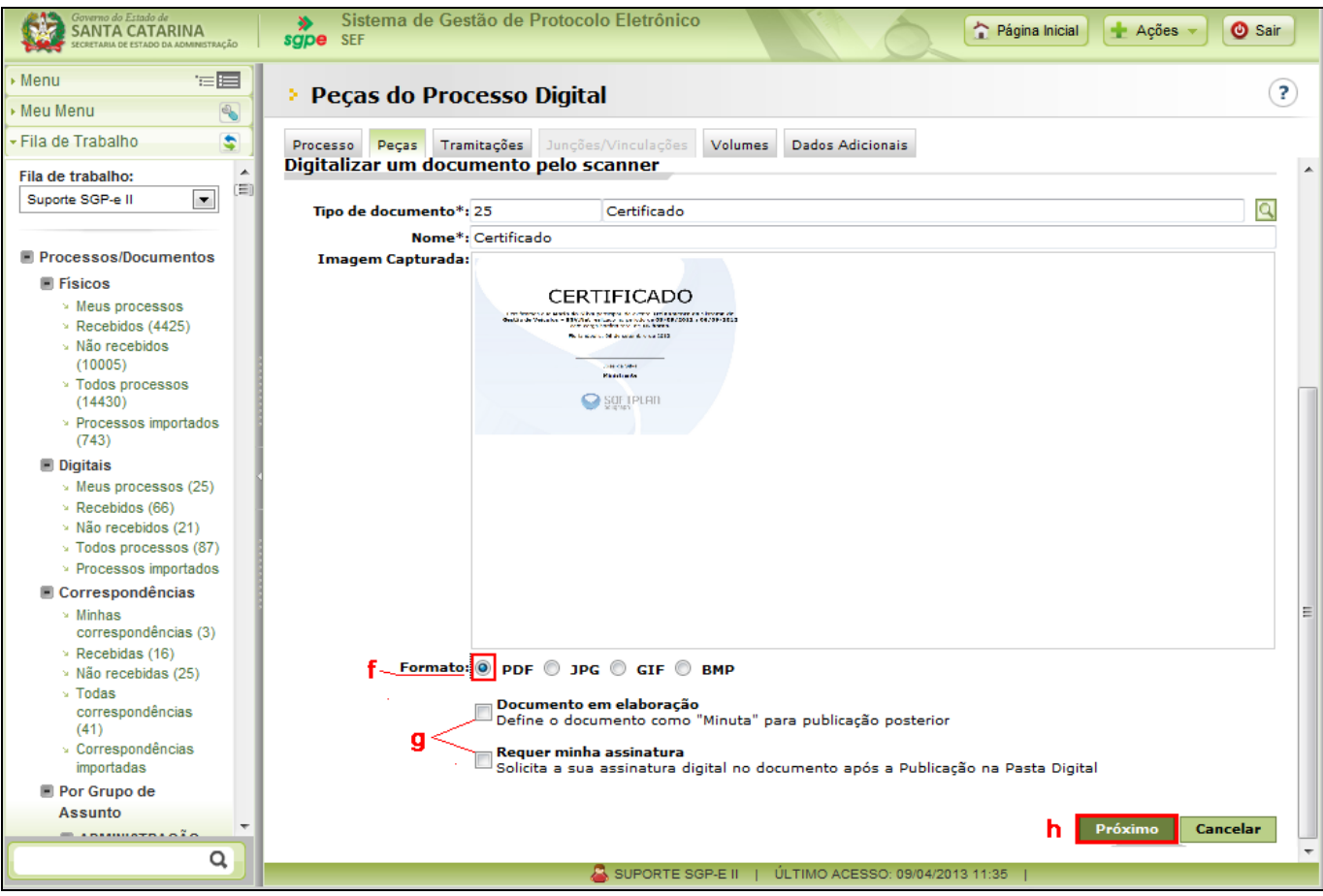

Figura 16 - Imagem capturada, formato do arquivo, definir como minuta e/ou assinar.

Para inserir novos arquivos ao processo, repita os passos informados.

#### 3. Visualizando o arquivo inserido:

Para visualizar todas as peças digitalizadas que inseriu e também as que já pertenciam ao processo/documento, proceda da seguinte forma (observe na figura 17).

- a. Na aba Peças, clique em Selecionar todos;
- b. clique em Mais Ações;
- c. Abre-se a tela de ações no processo;
- d. selecione uma das opções de materialização (PDF, pageflip, selecionados em PDF);

Na sequência abre-se a tela **Materializar Processo** que solicitação de formação de volume, se necessário, e executar a materialização. Clique em **Executar** (*figura 18*).

Caso queira materializar somente algumas peças, clique sobre o nome de identificação da peça ou selecione as peças inseridas para visualizá-las. Continue procedendo como descrito anteriormente, escolhendo uma opção de materialização.

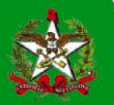

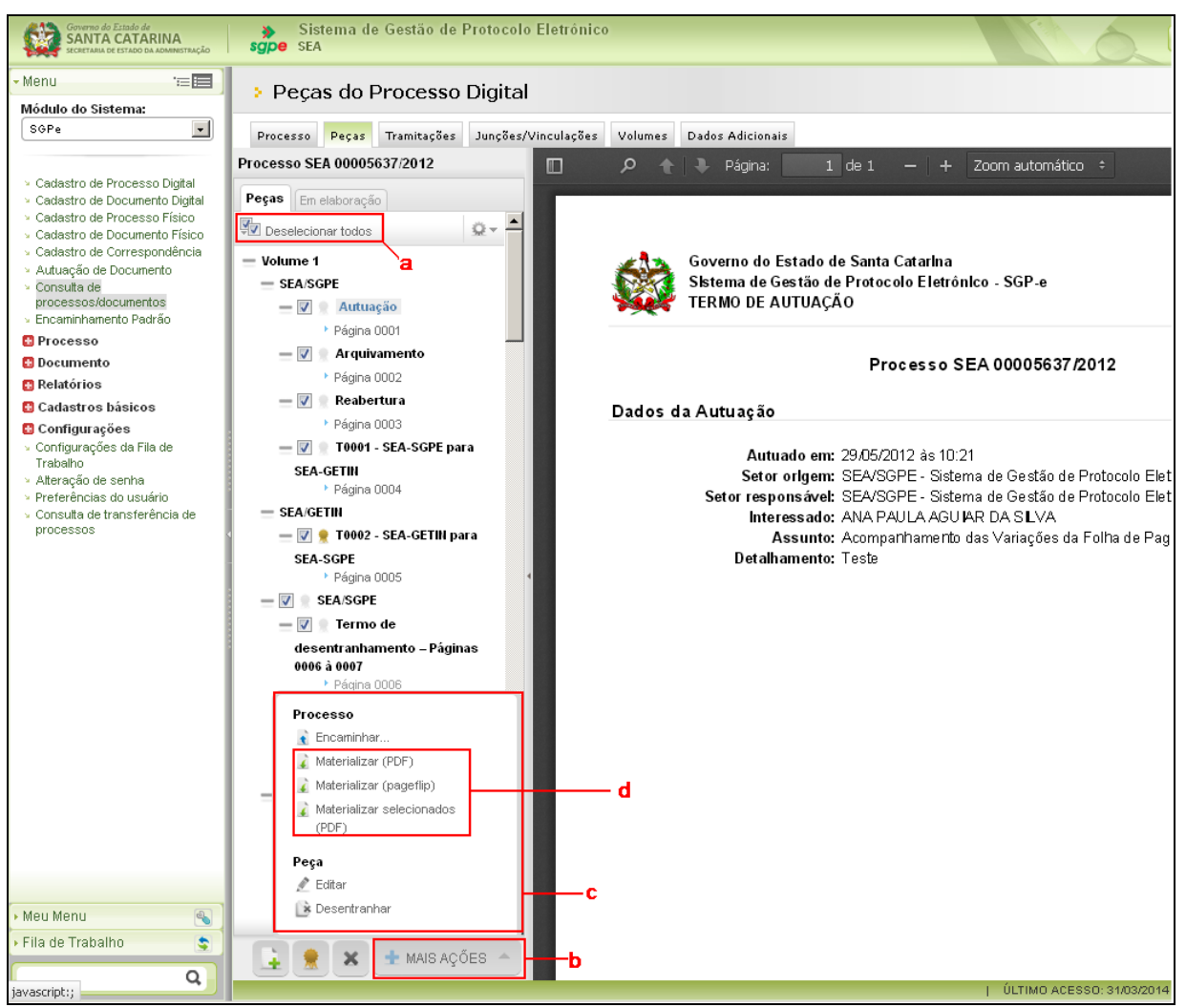

Figura 17 - Visualizar todas as peças do processo

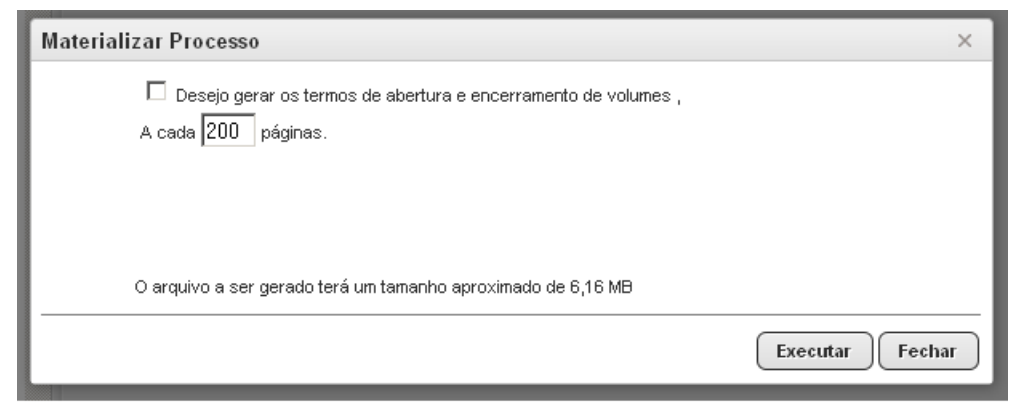

Figura 18 – mensagem para materializar processo e definição de volume.